## KG LOCKED QUALCOM

- 1. Conexión isp.
- 2. Después de conectar leemos TZ\_KG y VK

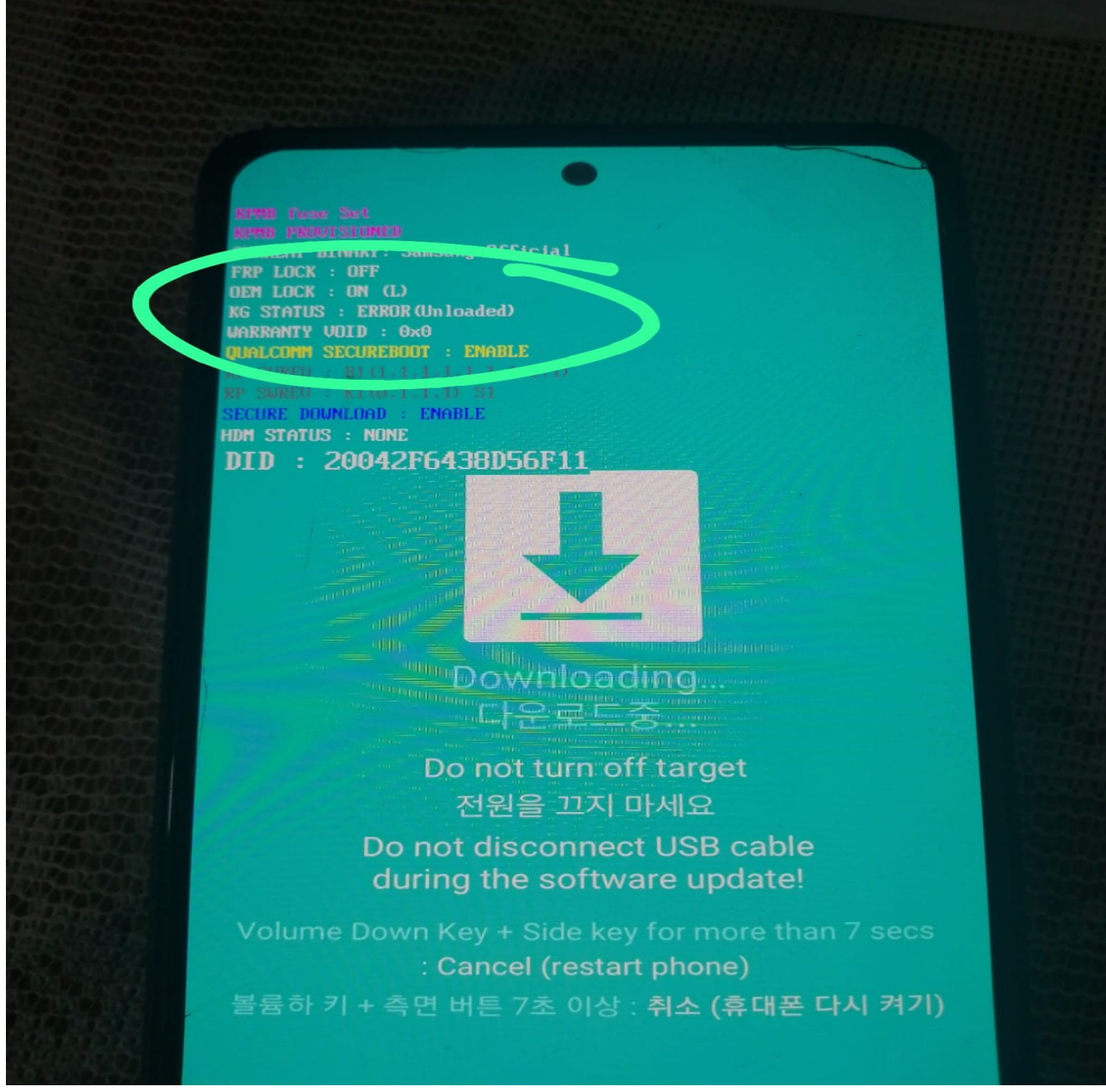

particiones. (Guardamos estas particiones porsiacaso)

3. Luego borramos estas dos particiones.

4. Desconectamos modo isp y ponemos el celular modo descarga. Debe salir como la imagen..

- 5. Después podemos Flashear con z3x u otro programa. Es mejor utilizar flashes de vietnam o india aquí les dejo del A528B. https://samfw.com/firmware/SM-A528B/XXV/ A528BXXU1AUH9
- 6. En BOOT desmarcamos VAULTKEEPER y flasheamos. Como se ve en la imagen.

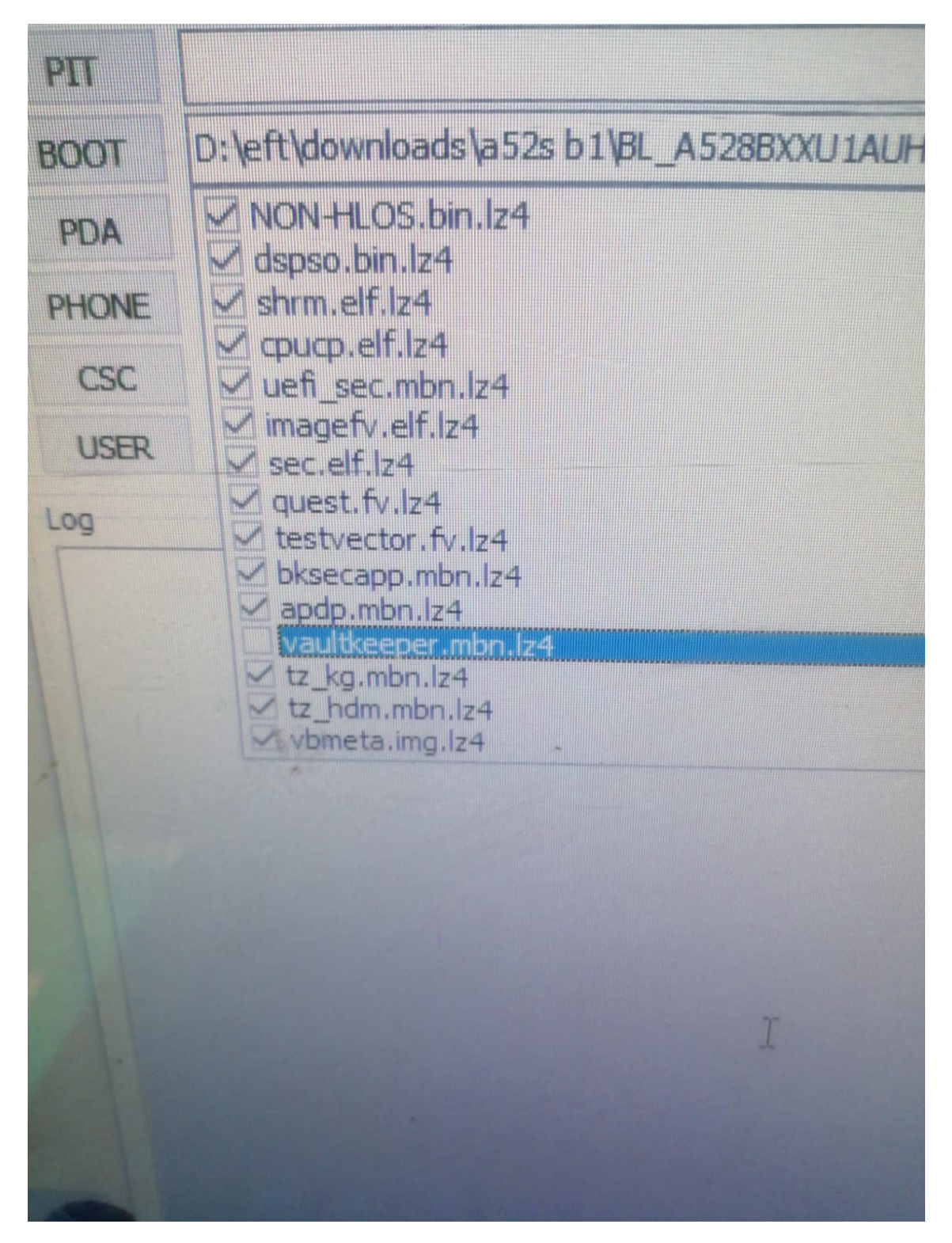

 Ni bien termina de flashear no dejamos que prenda y volvemos a hacer nuestra conexión isp. 8. Leer el APNHLOS. Con HXD reemplazar con 000000 las siguientes palabras

TZ\_KG

VaultKee

KnoxGuard

9 . Eso es todo a cobrar puede restablecerlo no hay problema solo si vuelves a flashear volverá el kg locked.